## Pre-Release Webinar for the 2010 Census Demographic Profiles

Access the Audio: Toll free number: 877-917-7127 Participant passcode: CENSUS

Webinar Presented on April 27, 2011

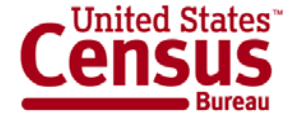

## **Speakers**

- Nelson S. Colón, State and Governmental Programs Liaison
- Louisa F. Miller, assistant division chief, Census Programs, Population Division
- Rob Chestnut, chief, Requirements and Stakeholder Relations Branch, Decennial Systems Contract Management Office

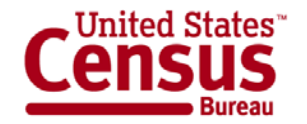

# Topics

- New data in the 2010 Census Demographic Profile
- Geography
- Release dates for the Demographic Profile
- How to find the Demographic Profile on American FactFinder
- Release logistics

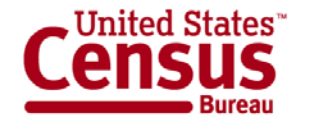

# 2010 Demographic Profile

- Brief summary of data
- Similar content as the Census 2000 Profile
- Expanded to show more data
- Comparable 2000 data in Demographic Profile or Summary File 1

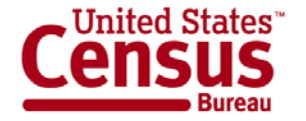

## Age and Sex

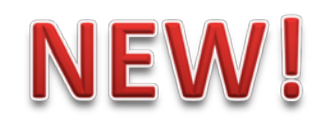

#### **Total population**

Under 5 years 5 to 9 years 10 to 14 years

•••

75 to 79 years 80 to 84 years 85 years and over

#### Male

Under 5 years 5 to 9 years 10 to 14 years

•••

75 to 79 years 80 to 84 years 85 years and over

#### Female

Under 5 years 5 to 9 years 10 to 14 years

...

75 to 79 years 80 to 84 years 85 years and over POPULATION 16 YEARS AND OVER BY SEX 18 YEARS AND OVER BY SEX 21 YEARS AND OVER BY SEX 62 YEARS AND OVER BY SEX 65 YEARS AND OVER BY SEX

#### MEDIAN AGE BY SEX Both sexes

Male Female

#### 2000 SF-1 tables: P12, PCT12

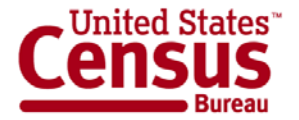

## Race

#### **Total population**

One Race

White

Black or African American

American Indian and Alaska Native

Asian

Asian Indian

Chinese

Filipino

Japanese

Korean

Vietnamese

Other Asian

Native Hawaiian and Other Pacific Islander

Native Hawaiian

Guamanian or Chamorro

Samoan

Other Pacific Islander

Some Other Race

Two or More Races

White; American Indian and Alaska Native White; Asian White; Black or African American White; Some Other Race

### NEW!

#### **Detailed Asian checkbox groups**

Detailed Native Hawaiian and Other Pacific Islander checkbox groups

2000 SF-1 tables: P3, PCT5, PCT8

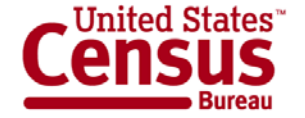

# **Hispanic or Latino Origin**

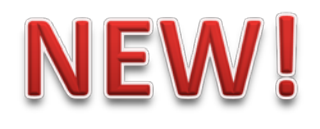

Total population Hispanic or Latino (of any race) Mexican Puerto Rican Cuban Other Hispanic or Latino Not Hispanic or Latino

### Detailed Hispanic origin checkbox groups

2000 SF-1 table: PCT11

#### **Questions on race and Hispanic origin?**

"Webinar: Race and Hispanic Origin in the 2010 Census"

http://2010.census.gov/news/pdf/03-22-2011\_webinar\_slides.pdf

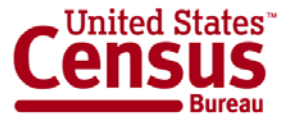

## **Relationship to Householder**

**Total population** In households Householder Spouse Child Own child under 18 years Other relative Under 18 years 65 years and over Nonrelative Under 18 years 65 years and over Unmarried partner In group quarters Institutionalized population Male Female Noninstitutionalized population Male Female

## NEW!

2000 SF-1 tables: P27, P29, P30, P38, PCT15

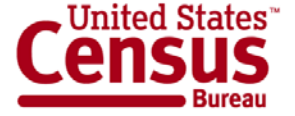

# Households by Type

#### **Total households**

Family households (families) With own children under 18 years Husband-wife family With own children under 18 years Male householder, no wife present With own children under 18 years Female householder, no husband present With own children under 18 years Nonfamily households Householder living alone Male 65 years and over Female 65 years and over

Households with individuals under 18 years Households with individuals 65 years and over

### NEW!

#### AVERAGE HOUSEHOLD SIZE

#### AVERAGE FAMILY SIZE

2000 SF-1 tables: P17, P19, P20, P23, P30, P33

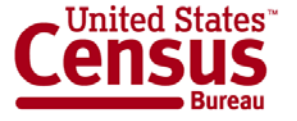

# Housing Occupancy and Vacancy Rates

#### **Total housing units**

Occupied housing units Vacant housing units For rent Rented, not occupied For sale only Sold, not occupied For seasonal, recreational, or occasional use All other vacants

#### HOMEOWNER VACANCY RATE

#### **RENTAL VACANCY RATE**

#### 2000 SF-1 tables: H4, H5

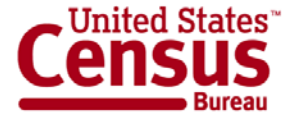

# Housing Tenure **NEW!**

### **Owner-occupied housing units**

Population in owner-occupied housing units Average household size of owner-occupied units Renter-occupied housing units

> Population in renter-occupied housing units Average household size of renter-occupied units

2000 SF-1 tables: H4, H11, H12,

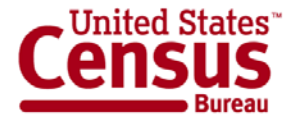

# Geography

- United States
- Regions
- Divisions
- States
- Counties
- Functioning Minor Civil Divisions (20 States)
- Places (Incorporated and Census Designated Places)
- American Indian and Alaska Native Areas
- Hawaiian Home Lands
- Core Based Statistical Areas
- Congressional Districts
- State Legislative Districts

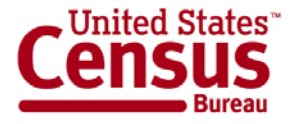

## **Release of the Demographic Profiles**

- First 13 states (or state equivalents) to be released the first week of May:
  - District of Columbia
  - Florida
  - Kentucky
  - Maine
  - Massachusetts
     Rhode Island

- Michigan
  - Mississippi
  - New Mexico
- North Dakota

- South Carolina
- Tennessee
- West Virginia

- National Data:
  - Released with the last 13 states during the last week of May

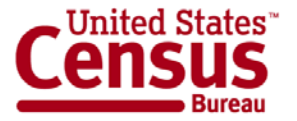

# **Demographic Profiles Availability**

- Demographic Profiles:
  - o Available in American FactFinder
- Demographic Profiles Summary File:
   o Available via FTP

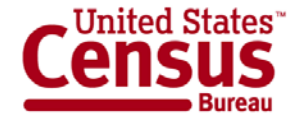

## Accessing Demographic Profiles using American FactFinder

http://factfinder2.census.gov/main.html

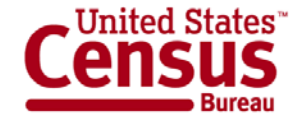

## Step – 1: Make "Your Selections"

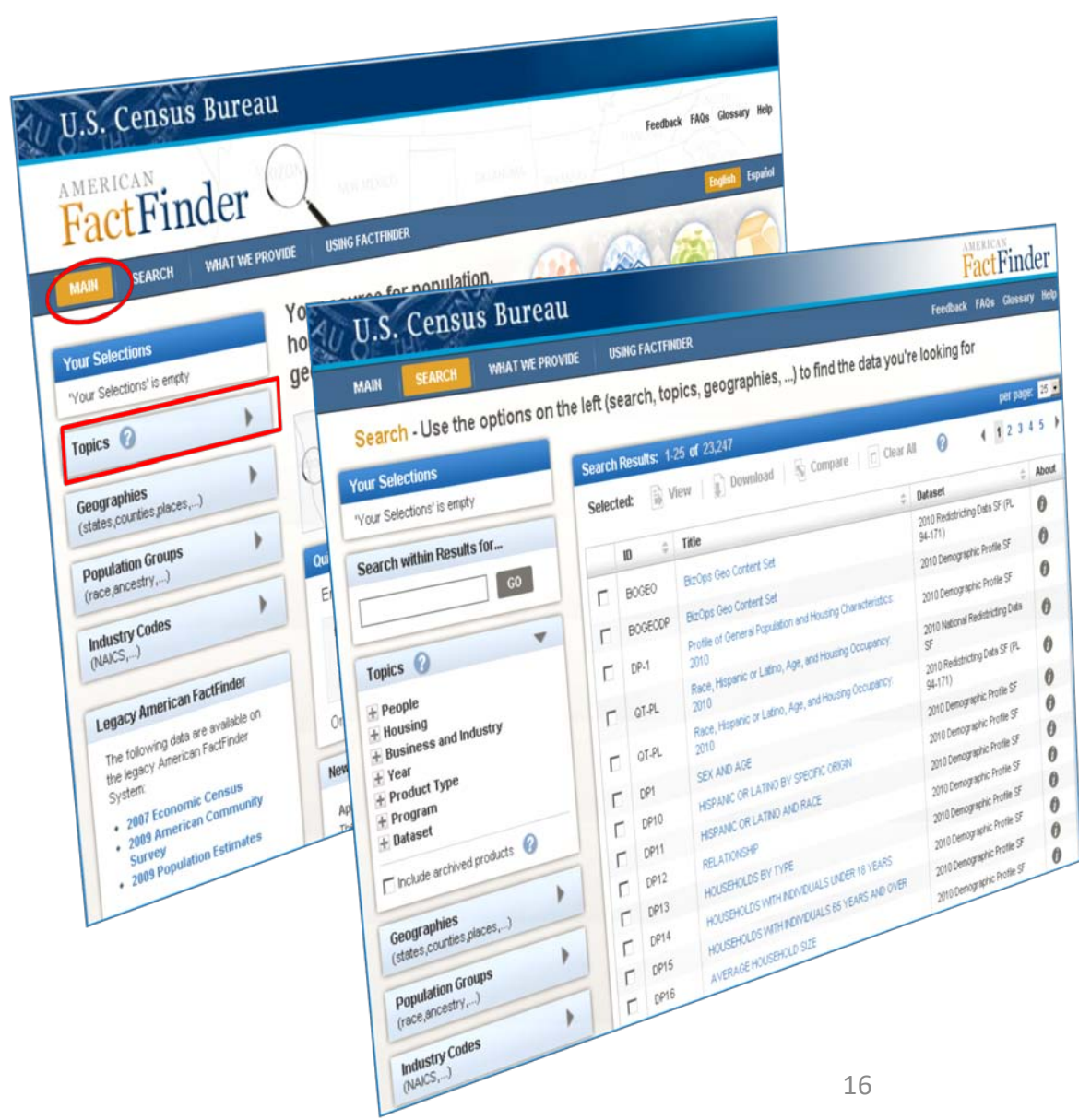

#### From the Main page:

- Select "Topics"
- The Search Results page displays

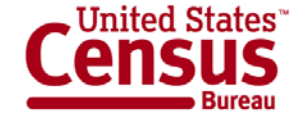

## Step – 2: Select a Year & Dataset

| MAIN         | SEARCH                        | WHAT WE PRO  |
|--------------|-------------------------------|--------------|
| Search       | - Use the                     | options on t |
| Your Selec   | tions                         |              |
| 'Your Select | ions' is empty                |              |
| Search wit   | hin Results f                 | or           |
|              |                               | GO           |
| Topics 🕜     | )                             | -            |
| + People     |                               |              |
| + Housing    |                               |              |
| + Business   | s and Industry                | /            |
| Tear         |                               |              |
| 2000 (6,9    | 22)                           |              |
| 2002 (724    | e)                            |              |
| 2004 (10)    | 045                           |              |
| 2005 (2,5    | 87)                           |              |
| 2007 (5.2    | 62)                           |              |
| 2008 (5.1    | 34)                           |              |
| 2010 (79)    | $\mathbf{\tilde{\mathbf{D}}}$ |              |
| + Product    | Гуре                          |              |
| + Program    |                               |              |
| + Dataset    |                               |              |
| 🔲 Include ar | chived product                | s 🕜          |

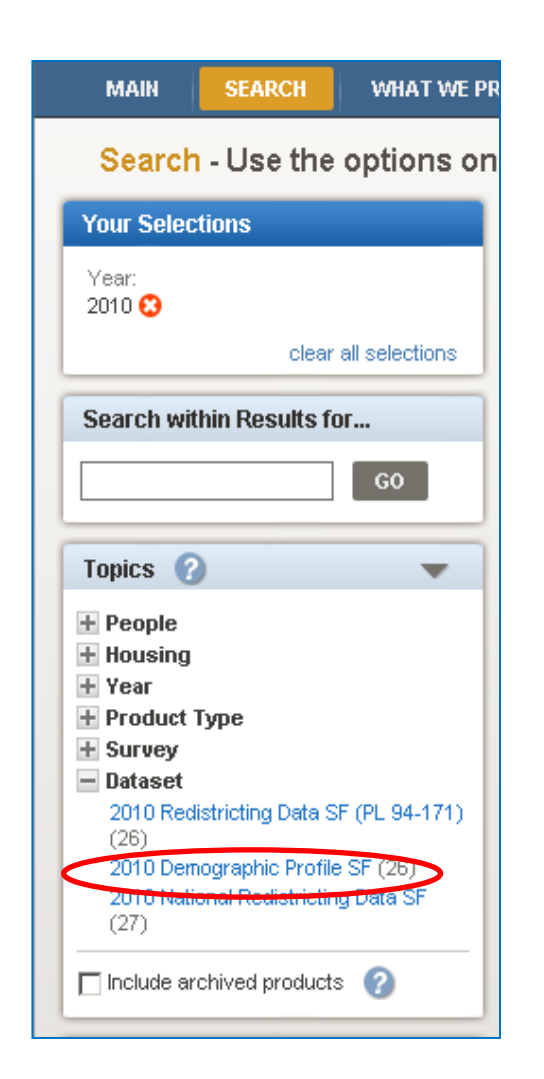

### Expand "Year":

• Select "2010"

### Expand "Dataset":

 Select "2010 Demographic Profile SF"

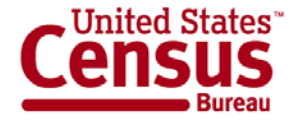

## Step – 2: Select a Year & Dataset

| MAIN SEARCH WHAT WE PRO                                                                                 | VIDE USING FACTFINDER Feedback FAQ                                                                                                    | s Glossary Help |  |  |  |  |  |  |
|----------------------------------------------------------------------------------------------------|----------------------------------------------------------------------------------------------------|-----------------|--|--|--|--|--|--|
| Search - Use the options on the left (search, topics, geographies,) to find the data you're looking for |                                                                                                    |                 |  |  |  |  |  |  |
| Your Selections<br>Year:<br>2010<br>Dataset:<br>2010 Demographic Profile SF<br>clear all selections     | Note that 2010 Population Totals are included in most tables from the 2010 Redistricting Data.                                                    |                 |  |  |  |  |  |  |
| Search within Results for                                                                               | Search Results: 1-1 of 1                                                                                                    | per page: 🛛 🗾   |  |  |  |  |  |  |
| GO                                                                                                    | Selected: 📄 View 📗 Download 🛛 🌇 Compare 📄 Clear All 🕜                                                                                             | <b>∢ 1</b> ►    |  |  |  |  |  |  |
| Topics 🕜 🔻                                                                                              | ID ÷     Title     Dataset ÷       D     DP 1     Profile of Ceneral Population and Housing Characteristics: 2010     2010 Demographic Profile SE | About           |  |  |  |  |  |  |
| People     Housing     Product Type     Dataset                                                         | Selected: View Download Selected Population and Housing Characteristics. 2010 Clear All                                                           | < 1 →           |  |  |  |  |  |  |
| 2010 Redistricting Data SF (PL 94-171)<br>(26)<br>2010 National Redistricting Data SF<br>(27)           |                                                                                                    |                 |  |  |  |  |  |  |
| 🗌 Include archived products 🕜                                                                           |                                                                                                    |                 |  |  |  |  |  |  |
| Geographies<br>(states,counties,places,)                                                                |                                                                                                    |                 |  |  |  |  |  |  |

"Your Selections" and your "Search Results" are updated.

Only the 2010
 Demographic
 Profile Summary
 File tables display in
 the Search Results
 list

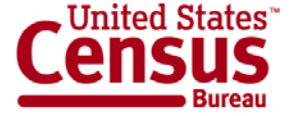

### Step – 3: (Optional) Select Geographies

### Select "Geographies":

- The Geographies Search overlay window displays
- Your Search Results remain behind the overlay
- Use the Geography Name text search option or Geography Filter Options to select Geographies

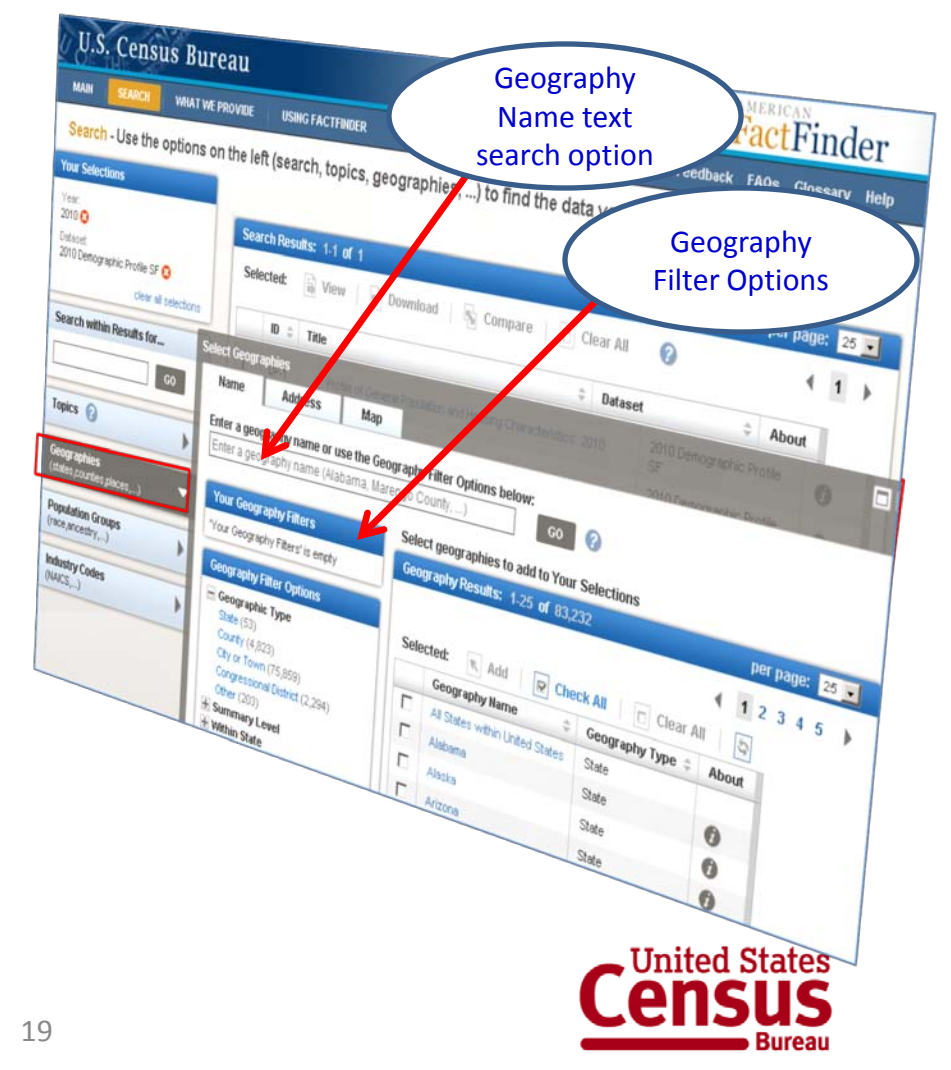

## Step – 3: (Optional) Select Geographies

### EXAMPLE: Select "All Counties in Kentucky"

- Use the Geography Filter Options to select "Your Geography Filters"
  - Select the Geographic Type "County"
    - Your Geography
       Filters & Geography
       Results are updated
- Select "All Counties in Kentucky"
  - Close the Geographies
     Search overlay window
  - "Your Selections" &
     "Search Results" are updated

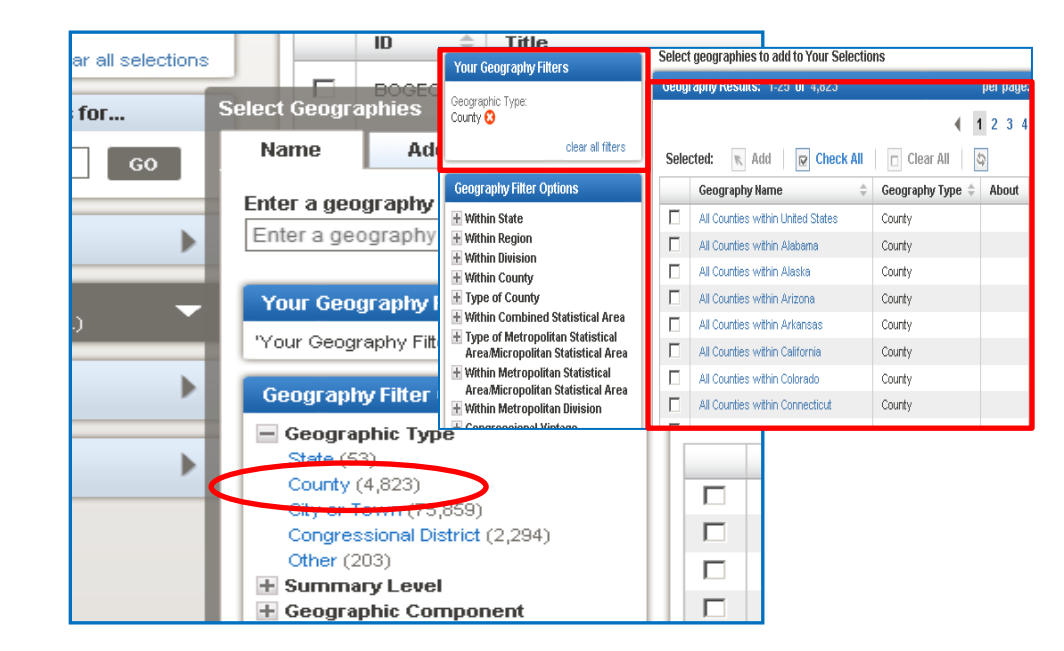

| All Counties within Idaho         | County                                                                                                    |
|-----------------------------------|----------------------------------------------------------------------------------------------------|
| All Counties within Illinois      | County                                                                                                    |
| All Counties within Indiana       | County                                                                                                    |
| All Counties within Iowa          | County                                                                                                    |
| All Counties within Kansas        | County                                                                                                    |
| All Counties within Kentucky      | County                                                                                                    |
| All Counties within Louisiana     | County                                                                                                    |
| All Counties within Maine         | County                                                                                                    |
| All Counties within Maryland      | County                                                                                                    |
| All Counties within Massachusetts | County                                                                                                    |
| All Counties within Michigan      | County                                                                                                    |
| All Counties within Minnesota     | County                                                                                                    |
|                                   | All Counties within Idaho     All Counties within Illinois     All Counties within Illinois     All Counties within Indiana     All Counties within Indiana     All Counties within Kansas     All Counties within Kentucky     All Counties within Louisiana     All Counties within Maine     All Counties within Maryland     All Counties within Massachusetts     All Counties within Michigan     All Counties within Minnesota |

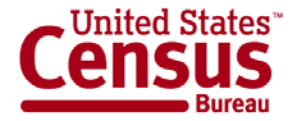

## Step – 4: Select & View Products

| UU.S. Census Burea                                                                        | u                                                                                                    | AMERIC<br>Fact        | Find      | ler    |
|-------------------------------------------------------------------------------------------|----------------------------------------------------------------------------------------------------|-----------------------|-----------|--------|
| MAIN SEARCH WHAT WE PROV                                                                  | VIDE USING FACTFINDER                                                                                                    | Feedback FAQs         | Glossary  | r Help |
| Search - Use the options on the                                                           | ne left (search, topics, geographies,) to find the data you'r                                                                     | re looking for        |           |        |
| Your Selections<br>Year:<br>2010 C<br>Dataset:<br>2010 Demographic Profile SF C<br>County | Note that 2010 Population Totals are included in most tables from the 2010                                                        | D Redistricting Data. |           |        |
| All Counties within Kentucky 🕄                                                            | Search Results: 1-1 of 1                                                                                                    |                       | per page: | 25 💌   |
| Search within Results for                                                                 | Selected: 🕞 View Download   🐴 Compare   🗖 Clear Al                                                                                | . 0                   | •         | 1 🕨    |
| GO                                                                                        | ID         Title         Data           DP-1         Profile of General Population and Housing Characteristics: 2010         201' | aset \$               | About     |        |
| Topics ?                                                                                  | Selected: 📄 View 📗 Download 🛛 🌇 Compare 📄 Clear Al                                                                                | I 🕜                   | •         | 1 🕨    |
| <ul> <li>nousing</li> <li>Product Type</li> <li>Dataset</li> </ul>                        |                                                                                                    |                       |           |        |
| Include archived products                                                                 |                                                                                                    |                       |           |        |
| Geographies<br>(states,counties,places,)                                                  |                                                                                                    |                       |           |        |
| Population Groups                                                                         |                                                                                                    |                       |           |        |

Select the Demographic Profile Summary File table from the Search Results list:

•Click on the hyperlinked table Title to view the table

#### OR

•Use the checkbox and the "View" button to view the table

•Note: Use the Download option to download the table in a database compatible format from the Search Results page.

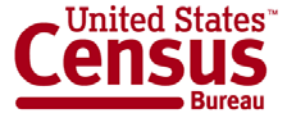

## Step – 4: Select & View Products

#### Data Set

2010 Demographic Profile Data

└ Table

DP-1 - Profile of General Population and Housing Characteristics: 2010

|                  | Subject | Numl | per Percent |
|------------------|---------|------|-------------|
| SEX AND AGE      |         |      |             |
| Total population |         |      |             |
| Under 5 years    |         |      |             |
| 5 to 9 years     |         |      |             |
| 10 to 14 years   |         |      |             |
| 15 to 19 years   |         |      |             |
| 20 to 24 years   |         |      |             |
| 25 to 29 years   |         |      |             |
| 30 to 34 years   |         |      |             |
| 35 to 39 years   |         |      |             |
|                  |         |      |             |

#### The selected table is displayed;

•Use the "Actions" menu options to:

- Modify Table
- Bookmark
- Download
- **Create Map** (only applies when you have 2 or more "like" geography types selected (i.e., 2 or more counties, 2 or more states, etc.)

#### -View Table Notes

| ◀ ВАСК    | TO SEARCH                                                                                       | Result 1 of 1      VIEW ALL |
|-----------|-------------------------------------------------------------------------------------------------|-----------------------------|
| DP-1      | Profile of General Population and Housing Characteristics: 2010 🕡 2010 Demographic Profile Data |                             |
| Table Vie | w 📰 🛛 Map View 🤿                                                                                |                             |
| Actions:  | 🏹 Modify Table 🛛 🔄 Bookmark 🛛 🗊 Download 🛛 🖤 Create a Map                                       |                             |
|           |                                                                                                 | View Table Notes            |

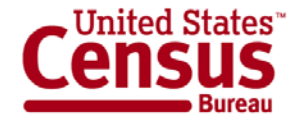

### Accessing the Census 2000 Demographic Profile for Comparison

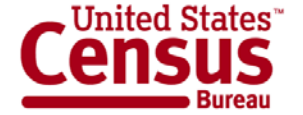

## Step – 1: Make "Your Selections"

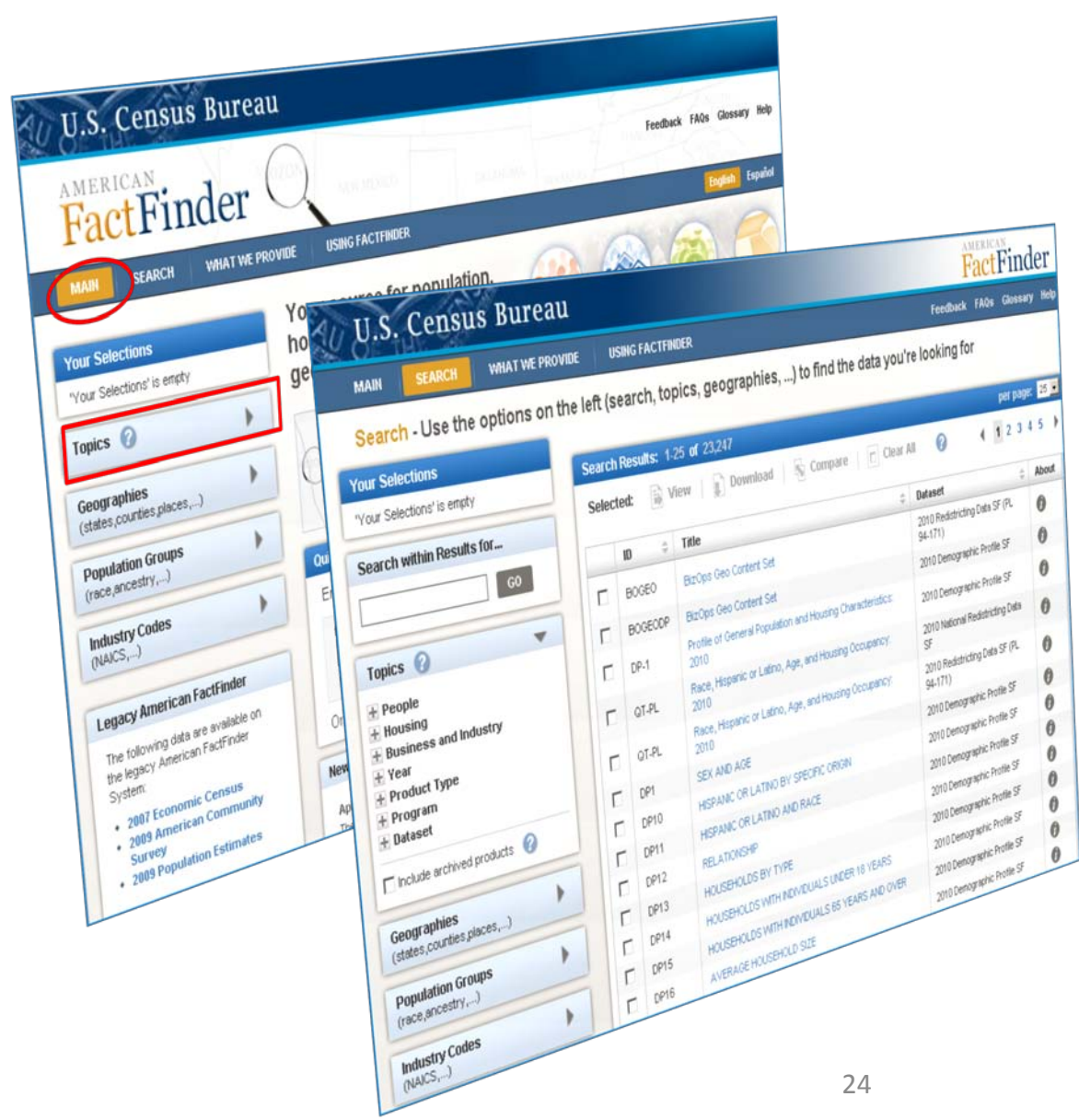

#### From the Main page:

- Select "Topics"
- The Search Results page displays

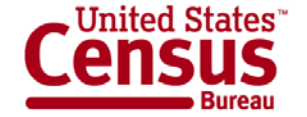

### Step – 2: Select a Year & Dataset

| MAIN         | SEARCH          | WHAT WE PRO  |
|--------------|-----------------|--------------|
| Search       | - Use the       | options on t |
| Your Selec   | tions           |              |
| 'Your Select | ions' is empty  |              |
| Search wit   | hin Results fo  | or           |
|              |                 | GO           |
| Topics 🕜     |                 | -            |
| + People     |                 |              |
| + Housing    |                 |              |
| + Business   | s and Industry  | /            |
| 2000 (6.9)   | 221             |              |
| 2000 (0,0    | 22)             |              |
| 2004 (12)    |                 |              |
| 2005 (2.5)   | 01)             |              |
| 2006 (2,5)   | 87)             |              |
| 2007 (5,2)   | 62)             |              |
| 2008 (5,1:   | 34)             |              |
| 2010 (79)    |                 |              |
| + Product 1  | Гуре            |              |
| 🛨 Program    |                 |              |
| 🛨 Dataset    |                 |              |
| 🔲 Include ar | chived product: | s 🕜          |

| Yo      | our Selections                                      |
|---------|-----------------------------------------------------|
| Y<br>20 | ear:<br>000 😧                                       |
|         | clear all selections                                |
| Se      | earch within Results for                            |
|         | GO                                                  |
| Т       | ppics 🕜 🔍 🔻                                         |
| +       | People                                              |
| ÷       | Housing                                             |
| +       | Year                                                |
| +       | Product Type                                        |
| +       | Survey                                              |
| -       | Dataset                                             |
|         | 2000 SF1 100% Data (600)                            |
|         | 2000 SF2 100% Data (185)                            |
|         | 2000 SF3 Sample Data (1,102)                        |
|         | 2000 Redistricting Data SE (PL 94-171)              |
|         | (11)                                                |
|         | 2000 110th Congress Sample Data<br>(891)            |
|         | 2000 110th Congress 100% Data (340)                 |
|         | 2000 State Legislative Districts 100%<br>Data (312) |
|         | 2000 Count Question Resolution (5)                  |
|         | 2000 American Indian and Alaska Native SF (364)     |

### Expand "Year":

• Select "2000"

### Expand "Dataset":

 Select "2000 SF 1 100% Data"

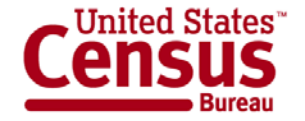

## Step – 2: Select a Year & Dataset

| U.S. Census Bureau FactFinde                                                                                                    |                                          |           |                     |                                                                         |                       |             |
|----------------------------------------------------------------------------------------------------|------------------------------------------|-----------|---------------------|-------------------------------------------------------------------------|-----------------------|-------------|
| MAIN SEARCH                                                                                                    | WHAT WE PROVIDE                          | USIN      | NG FACT             | FINDER Feedba                                                           | ick FAQs              | Glossary H  |
| Search - Use th                                                                                                    | e options on the l                       | eft (sea  | arch, to            | opics, geographies,) to find the data you're looking                    | for                   |             |
| Your Selections                                                                                                    |                                          | Search Re | esults:             | 1-25 of 600                                                             | De                    | er page: 25 |
| Year:<br>2000 😯<br>Dataset:                                                                                                    | - IF                                     | Selected  | d: 🗎                | View 📳 Download 🛛 🌆 Compare 📄 Clear All 🕜                               | ∢ 1                   | 2345        |
| 2000 SF1 100% Data 😡                                                                                                    | lear all selections                      | ID        | ) \$ ·              | Title 🗘                                                                 | Dataset               | 🔶 Abou      |
| Search within Results                                                                                                    | a for                                    |           | P-1                 | Profile of General Demographic Characteristics: 2000                    | 2000 SF1<br>100% Data | 0           |
|                                                                                                    | GO                                       |           | 1 <b>T-</b>         | General Housing Characteristics: 2000                                   | 2000 SF1<br>100% Data | 0           |
|                                                                                                    |                                          |           | 1 <b>7-</b> .<br>12 | Tenure, Household Size, and Age of Householder: 2000                    | 2000 SF1<br>100% Data | 0           |
| Topics 🕜                                                                                                    | •                                        |           | 1T-<br>13           | Household Population and Household Type by Tenure: 2000                 | 2000 SF1<br>100% Data | 0           |
| <ul> <li>Housing</li> <li>Product Type</li> </ul>                                                                                                    |                                          |           | T-P1                | Age Groups and Sex: 2000                                                | 2000 SF1<br>100% Data | 0           |
| Dataset<br>2000 SF2 100% Data (<br>2000 SF2 00% Data (<br>2000 SF2 00% D | (185)                                    |           | 10<br>10            | Households and Families: 2000                                           | 2000 SF1<br>100% Data | 0           |
| 2000 SF3 Sample Data<br>2000 SF4 Sample Data<br>2000 Redistriction Data                                                                                                    | a (1,102)<br>a (564)<br>a SE (DL 94-171) |           | 1 <b>T-</b>         | Household Relationship and Group Quarters Population: 2000              | 2000 SF1<br>100% Data | 0           |
| (11)<br>2000 110th Congress                                                                                                    | Sample Data                              |           | 1T-<br>12           | Group Quarters Population by Sex, Age, and Type of Group Quarters: 2000 | 2000 SF1<br>100% Data | 0           |
| (891)<br>2000 110th Congress<br>2000 State Legislative                                                                                                    | 100% Data (340)<br>Districts 100%        |           | T-P2                | Single Years of Age Under 30 Years and Sex: 2000                        | 2000 SF1<br>100% Data | 0           |
| Data (312)<br>2000 Count Question F                                                                                                    | Resolution (5)                           |           | T-P3                | Race and Hispanic or Latino: 2000                                       | 2000 SF1              | 0           |

"Your Selections" and your "Search Results" are updated.

The 2000
 Demographic
 Profile displays at
 the top of your
 Search Results list

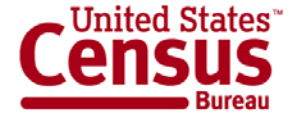

### 2010 Census Data Products: At a Glance

www.census.gov/population/www/cen2010/glance/index.html

J.

| Planned<br>Release Date <sup>1</sup> | Data Products                                                                                       | Lowest Level<br>Geography          |
|--------------------------------------|----------------------------------------------------------------------------------------------------|------------------------------------|
| States:                              | 2010 Census Redistricting Data (P.L. 94-171) Summary File:                                          | Blocks                             |
| Released                             | State population counts for race and Hispanic or Latino categories                                  | 2100110                            |
| February 3, 2011—                    | State housing unit counts by occupancy status (occupied units vacant units)                         |                                    |
| March 24, 2011                       | Media: Internet tables, DVD, download capability                                                    |                                    |
| National:                            | National Summary File of Redistricting Data:                                                        | American Indian,                   |
| APR 14, 2011                         | Population and housing unit counts for the United States, regions, divisions, and                   | Alaska Native, and                 |
|                                      | American Indian, Alaska Native, and Native Hawaiian Areas                                           | Native Hawaiian areas              |
|                                      | Media: Internet tables, download capability                                                         |                                    |
| MAY 2011                             | Demographic Profile:                                                                                | Places/Functioning                 |
|                                      | <ul> <li>Selected population and housing characteristics</li> </ul>                                 | Minor Civil Divisions <sup>2</sup> |
|                                      | <ul> <li>Includes Congressional Districts of the 111<sup>th</sup> Congress</li> </ul>               |                                    |
|                                      | Media: Internet quick tables, download capability                                                   |                                    |
| <u>States:</u>                       | Summary File 1 (SF 1):                                                                              |                                    |
| JUN 2011 – AUG 2011                  | Population counts for 63 race categories and Hispanic or Latino                                     | Blocks                             |
|                                      | <ul> <li>Population counts for many detailed race and Hispanic or Latino categories, and</li> </ul> |                                    |
|                                      | American Indian and Alaska Native tribes.                                                           | Census Tracts                      |
|                                      | Selected population and housing characteristics.                                                    | Blocks/Census Tracts               |
| National Update:                     | National Update:                                                                                    |                                    |
| NOV 2011                             | Counts for the United States, regions, divisions, and geographic areas that cross                   | American Indian Areas              |
|                                      | state lines such as American Indian Areas and Core-Based Statistical Areas                          |                                    |

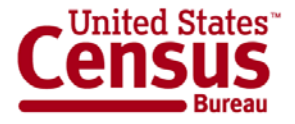

## **Data Release Process**

- Thirteen states per week (Thursday mornings)
- Week-ahead announcement

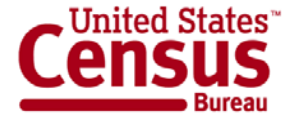

### **Additional Resources: Online Press Kit**

#### http://2010.census.gov/news/press-kits/demographic-profiles.html

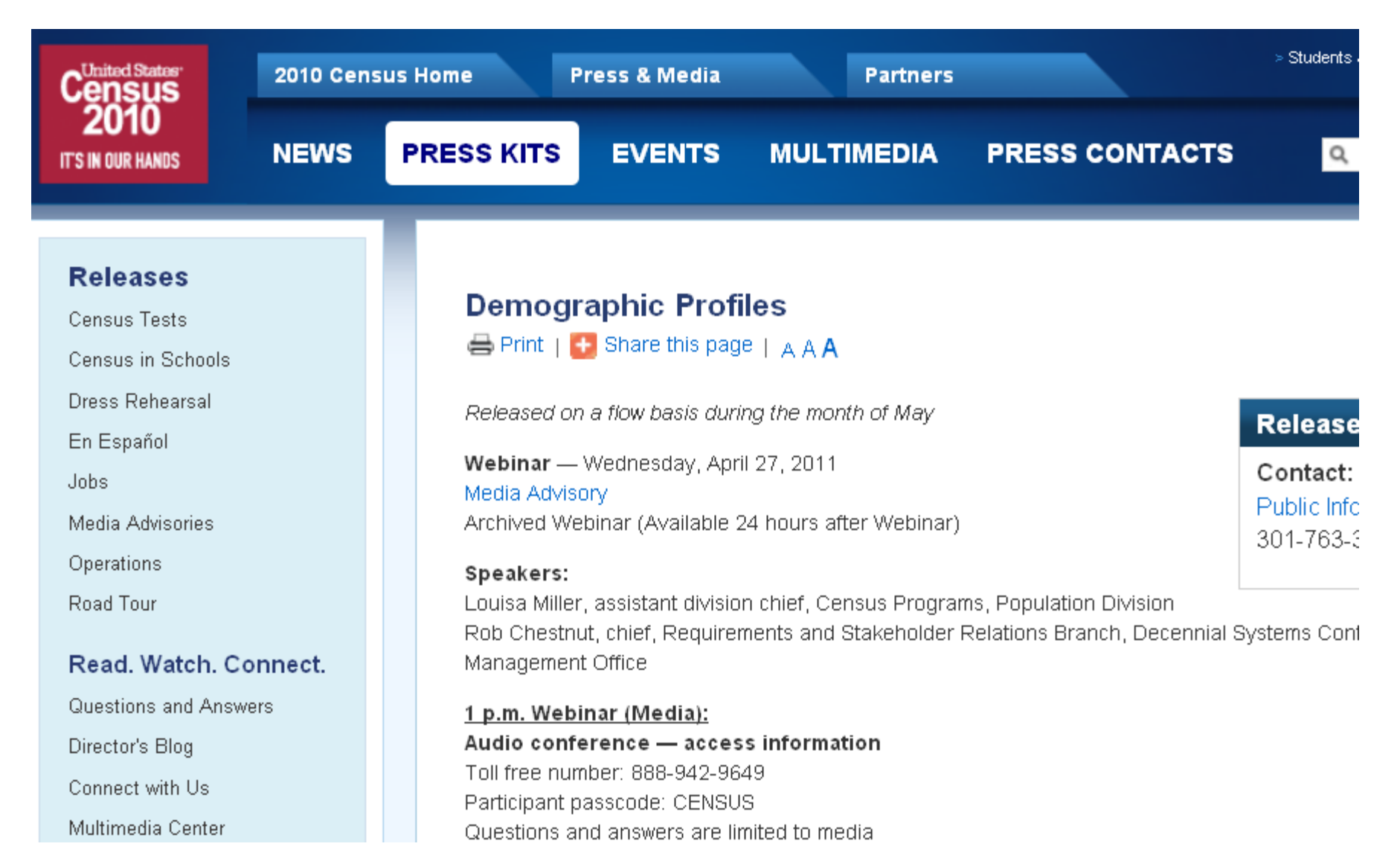

## **Contact Us**

#### **National Partnerships**

301-763-7891 david.l.wycinsky.jr@census.gov

#### **Advisory Committee**

301-763-2070 jeri.green@census.gov

#### SDC/CIC

301-763-1305 Email your liaison

#### **FSCPE**

301-763-6149 donnette.d.willis@census.gov **OCIA** 301-763-6100 Email your liaison

Census Call Center 301-763-4636

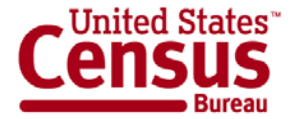